# Инструкция по заполнению электронной карточки по инвестиционному договору

# Общая информация

Форма электронной карточки по инвестиционному договору (далее – форма) разработана в программе InfoPath Microsoft Office 2003, поддерживается и в более поздних версиях. Форма заполняется в электронном виде и направляется по электронной почте в Министерство экономики по адресу: invest\_policy@ecomomy.gov.by, в течение:

**5 рабочих дней с даты подписания** инвестиционного договора или дополнительного соглашения;

**3 рабочих дней с даты принятия решения** о прекращении (расторжении) инвестиционного договора;

В соответствии с абзацем 5 пункта 7 Положения о порядке ведения Государственного реестра инвестиционных договоров с Республикой Беларусь ответственность за заполнение электронной карточки несет государственный орган или исполком, направившие ее в Министерство экономики.

# Заполнение формы

• Для заполнения формы необходимо установить на компьютере программу InfoPath, которая присутствует в версии Microsoft Office 2003 и более поздних версиях.

• Создать на компьютере папку C:\Dogovor.

• Скопировать в созданную папку C:\Dogovor файл формы Dogovor2016.xsn, который можно скачать на официальном сайте Министерства экономики по адресу <u>http://www.economy.gov.by</u>. Если система не предлагает вариантов «Открыть» или «Сохранить», то скачать форму можно, нажав правую кнопку мыши и выбрав команду «Сохранить объект как». Открывать форму нужно в папке C:\Dogovor.

• Форма состоит из вкладок «Инвестиционный договор» (начальная вкладка), «Дополнительные соглашения к инвестиционному договору», «Информация о прекращении инвестиционного договора», «Инструкция по заполнению».

• Вкладка «Инвестиционный договор» (кроме полей «Идентификационный код (номер)», «Дата государственной регистрации», «Функциональное назначение объекта осуществления инвестиций») заполняется направлении госорганом, исполкомом при В Министерство экономики государственной для регистрации инвестиционного договора.

• Вкладка «Дополнительные соглашения» заполняется госорганом, исполкомом при направлении в Министерство экономики для

государственной регистрации дополнительного соглашения к инвестиционному договору.

Кроме того, госорганом, исполкомом также заполняются соответствующие поля вкладки «Инвестиционный договор», которые требуют корректировки в соответствии с условиями заключенного дополнительного соглашения к инвестиционному договору.

• Вкладка «Информация о прекращении инвестиционного договора» заполняется госорганом, исполкомом при направлении в Министерство экономики документов о прекращении (расторжении) инвестиционного договора.

• Десятичные числовые данные вводятся через запятую.

• Даты заполняются в числовом формате, например 05.07.2016.

• При наведении курсора на поля появляются подсказки по вводу информации.

• При ошибочном добавлении поля его можно удалить, выбрав из меню пункт «Удалить» по кнопке слева от таблицы или по кнопке X справа от таблицы.

• После заполнения формы ее необходимо сохранить в InfoPath с помощью меню системы «Файл - Сохранить» или «Файл - Сохранить как», указав наименование инвестора (можно кратко, например Белджи) и направить в Министерство экономики согласно разделу I настоящей Инструкции.

• На компьютере должен храниться шаблон формы Dogovor2016.xsn в папке C:/Dogovor и заполненные формы под любыми названиями в любой папке.

В случае корректировки разработчиком формы необходимо будет заменить только шаблон формы Dogovor2016.xsn, и все заполненные формы примут новый вид.

#### Разрешение типичных проблем

#### 1. Форма не открывается.

Проверьте правильность папки (название папки Dogovor, папка создана на диске С). Откройте сначала InfoPath, затем выберите действия на панели действий «Файл - Открыть» и выберите файл формы в папке Dogovor на диске С.

### 2. Форма получена по почте и не открывается.

Чтобы файлы, приходящие по почте, открывались, нужно выбрать в меню на панели «Параметры - Безопасность» и убрать галочку в поле «Не разрешать открывать сомнительные файлы и с вирусами» (затем эту галочку

можно восстановить). Затем скачайте файл формы заново и поместите в папку C:/Dogovor. Форма работает только в этой папке.

# 3. Форма не обновляется.

Необходимо проверить настройки InfoPath: выберите действия «Сервис - Параметры - Дополнительно» и уберите галочку (если она имеется) в поле «Отключить средства обновления».

# 4. Возможно, работе с формой препятствует Брандмауэр Windows.

Для устранения данной проблемы войдите в меню «Пуск – Панель управления - Брандмауэр Windows» и выберите действие «Выключить».

# Телефоны для справок:

215-30-91 (вопросы по Государственному реестру инвестиционных договоров с Республикой Беларусь);

200-89-68 (технические вопросы);